# Swissquote瑞讯银行外汇交易账户 视频认证开户流程

在瑞讯银行官网上申请开立外汇交易账户,填写提交注册信息后,页面显示系统 分配给您的网银登录用户名(如下图)。同时,您的注册邮箱会收到新账户用户 名及临时密码的两封确认通知。

| 欢迎访问瑞讯                                       |                                                                                                    |
|----------------------------------------------|----------------------------------------------------------------------------------------------------|
| 感谢您完整填写开户申请表。仅需经过最后的在线验证之后,您就可以完成申请。         |                                                                                                    |
| 请记下您的用户名: wxfp0327。                          |                                                                                                    |
| 您的密码已通过电子邮件发送。                               |                                                                                                    |
| 没有收到密码?                                      |                                                                                                    |
| 请保护好您的用户名和密码!首次登录帐户时,将需要这些信息。首次登录只允许您查看申请进度。 |                                                                                                    |
|                                              | 继续认证                                                                                                    |
|                                              | <b>次迎访问话讯</b><br>感谢您完整填写开户申请表。仅需经过最后的在线验证之后,您就可以完成申请。<br>请记下您的用户名:wxfp0327。<br>您的密码已通过电子邮件发送。<br><u>没有收到密码?</u><br>请保护好您的用户名和密码! 首次登录帐户时,将需要这些信息。首次登录只允许您查看申请进度。 |

∩ 如果您有明確的咨詢 请联系我们

### 点击继续认证,直接进入验证身份步骤(如左下图)

|   | <b>视频申请</b><br>要提交账户申请,请完成所有下列步骤。视频电话期间,我们将安排一位代理为您提供协助。             |     |   |
|---|----------------------------------------------------------------------|-----|---|
|   | () 设备:清确保您可以使用带网络摄像头和麦克风的智能手机、平板电脑或电脑。                               |     |   |
|   | (i) 浏览器:请确保您的浏览器已升级到最新版本。兼容的浏览器:Google Chrome、Mozilla Firefox、Safari |     |   |
|   |                                                                      |     |   |
|   | 验证您的身份                                                               | 未完成 | ^ |
|   | 请提供有效身份证件的照片,然后自拍一张您的照片(以防需要),以确认您的身份。                               |     |   |
|   | 要求                                                                   |     |   |
|   | ✓ 使用有效、完整无损的身份证明文件,并确保所有信息清晰可见                                       |     |   |
|   | ✓ 非欧洲国家居民须出示护照, 上面有您的签名并带有机读区 机读区 (MRZ)                              |     |   |
|   |                                                                      |     |   |
|   |                                                                      |     |   |
|   | ① 如何拍摄合格的照片?                                                         |     |   |
|   |                                                                      |     |   |
|   |                                                                      |     |   |
|   |                                                                      |     |   |
|   | <u>× ~~</u>                                                          |     |   |
|   |                                                                      |     |   |
|   | 打进您处拉回四任天                                                            |     |   |
|   |                                                                      |     |   |
|   | 请哪保义件上的所有信息清晰可误,位于取录性内。                                              |     |   |
| ) |                                                                      |     |   |

请注意:只有持有护照才能进行视频认证开户,没有 护照的客户请在页面最下方点击《通过邮局发送申请》 切换到纸质开户流程。(如下图)

如果您有护照,但您看到的开户界面上没有视频认证的选项,而是只让您邮寄开户材料,您可以联系我们 <u>asian.support@swissquote.ch</u>帮您做一个系统调整,让 您能够以视频认证方式继续开户。

1日北方 ロンキ

| 入了了。<br>整文账户申请,请完成所有下列步骤。视频电话期间,我们将安排一位代理为您提供协助。                                                         |       |
|----------------------------------------------------------------------------------------------------|-------|
| )设备:请确保您可以使用带网络摄像头和麦克风的智能手机、平板电脑或电脑。<br>)浏览器:请确保您的浏览器已升级到最新版本,兼容的浏览器:Google Chrome、Mozilla Firefox、Safar | i     |
| 题的身份                                                                                                    | 未完成 🗸 |
| 身份认证                                                                                                    | 未完成 🗸 |
|                                                                                                    | 未完成 🗸 |
| <b>文件</b> - 可选                                                                                           | ~     |
| 在提交申请之前,请确保所有文件均上传完毕。 提交申请                                                                               |       |
| 您目前的注册方式是 视频申请, 如果您愿意, 您可以切换到<br>〇 通过就最发送申请                                                              |       |
| 日 <b>兴 没日</b><br>或者,您可以扫描此二维码,在手机上继续完成开户流程。                                                              |       |

### 继续视频认证,点击扫描护照,系统会要求您输入一个验证码,请选择用电子邮件接收验证码。

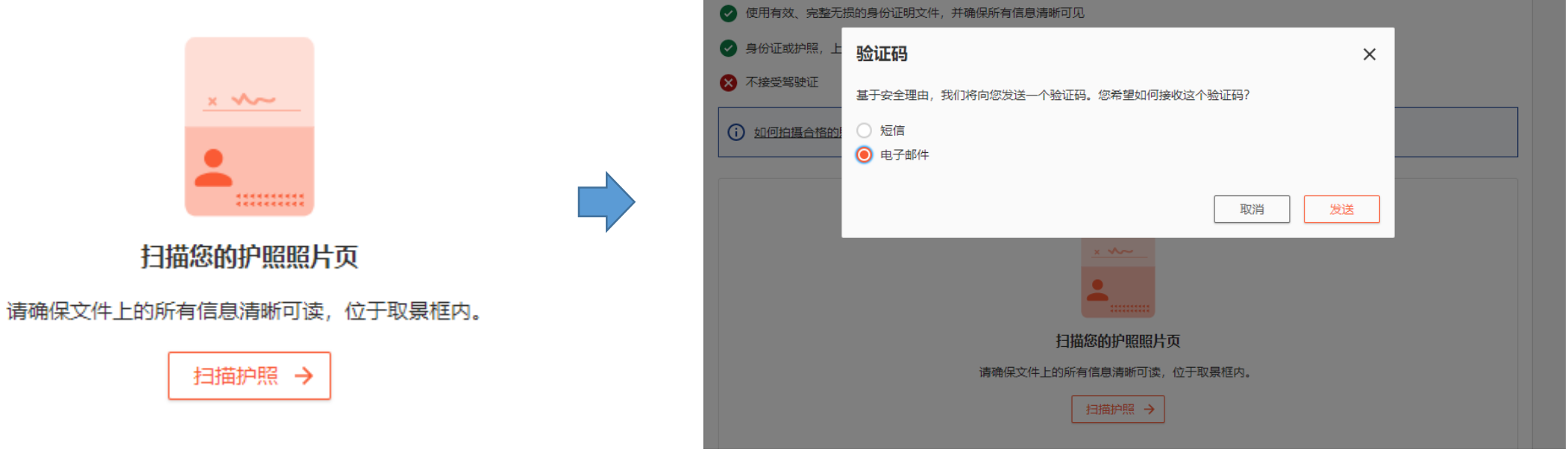

| 验证码                            |         | ×  |
|--------------------------------|---------|----|
| 请输入我们发送给您的验证码:                 |         |    |
| 验证码:                           |         |    |
| 输入验证码                          |         |    |
| 如果您的验证码出现任何问题,请 要求一个新验证码或联系我们的 | 的客户服务中心 |    |
|                                | 取消      | 确认 |

#### 输入验证码后,进行护照扫描,拍摄出清晰护照信息页,直接使用此照片,也可以从您的 文件夹里上传一份现有的护照扫描件。

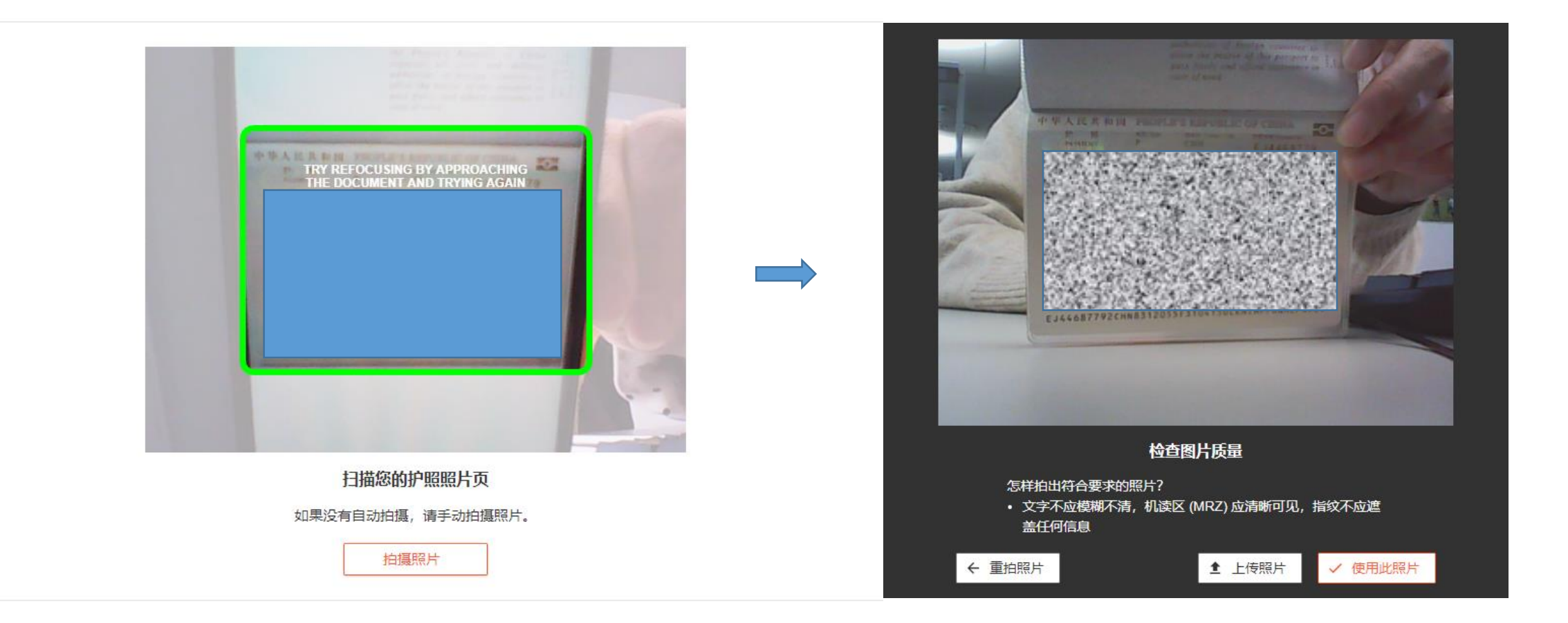

## 进入下一步视频认证环节,注意事项如下:

1. 请在工作时间内连线,北京时间15h-23h(夏季时差)/16h-24h(冬季时差)。

2. 请备好<mark>护照在手边</mark>,需要在视频中出示护照原件。

3. 在台式电脑或笔记本电脑上使用火狐firefox(或谷歌chrome)浏览器。需要有自备摄像头可以视频通话的设备,并需要暂时关闭电脑上的windows防火墙。

4. 苹果手机Iphone自带的safari浏览器,用4G/5G手机网络效果最佳,等于是把手机当成电脑去用,登录瑞讯官网做视频认证。

5. 安卓手机需要下载火狐firefox浏览器的APP,并给火狐APP授权让它有权访问您的照相机和照片。

| <mark>視頻身份认证</mark><br>我们的客户代表将指导您完成该流程。请备好您的身份证或护照,并确保周围环境光线充足。                                                               | 未完成 🔨 | <ul> <li>祝频身份认证</li> <li>我们的客户代表将指导您完成该流程。请备好您的身份证或护照,并确保周围环境光线充足。</li> <li>① 我们的视频身份验证服务时间为:星期一至星期五,09:00至17:00 (CEST)。</li> <li>① 抱歉,连接可能出现技术故障。请重试或联系我们的 <u>客户服务中心</u>.</li> </ul>                                                                                                    |
|----------------------------------------------------------------------------------------------------|-------|----------------------------------------------------------------------------------------------------|
| 「日本市では「日本市では「日本市では「日本市では「日本市では「日本市では「日本市では「日本市では「日本市では「日本市では「日本市では「日本市では「日本市では「日本市では「日本市では「日本市では「日本市では「日本市では「日本市では「日本市では「日本市」」 |       | <u> 上→</u> <u> 上→</u> <u> 上→</u> <u> 上→</u> <u> 上→</u> <u> 上→</u> <u> 上→</u> <u> 上→</u> <u> 上→</u> <u> 上→</u> <u> 上→</u> <u> 上→</u> <u> 上→</u> <u> 上→</u> <u> 上→</u> <u> 上→</u> <u> </u> <u> 上→</u> <u> 上→</u> <u> </u> <u> </u> <u> </u> <u> </u> <u> </u> <u> </u> <u> </u> <u> </u> <u> </u> <u></u> |

#### 视频连通后,请根据工作人员提示出示护照拍照,回答问题确认个人信息。 通过验证后进入下一步——签署合同。

| <mark>签署合同</mark>           |                            |             | 未完成   | ^  |
|-----------------------------|----------------------------|-------------|-------|----|
| 现在, 您可以阅读合同并以电子方式签署合同。要以电子方 | 元签署合同,只需在合同页点击"签署合同"。无需打印合 | 同, 但您可以下载下来 | 来以便保存 | ₹. |
| 另请阅读我们的一般条款和条件,外汇和差价合约特殊条款  | 和条件和市场数据使用条款和条件。           |             |       |    |
| 合同                          | 状态                         |             |       |    |
| 外汇开户合同                      | 阅读并签署                      | 3           | 签署并下载 | 眬  |
| 外汇和差价合约风险披露声明               | 阅读并签署                      | 3           | 签署并下载 | 眬  |
|                             |                            | 上一步         | 下一步   | 7  |

# 请点击"<mark>签署并下载</mark>"分别打开两个电子合同,在最下方点击"<mark>签署合约</mark>"的按钮,然后

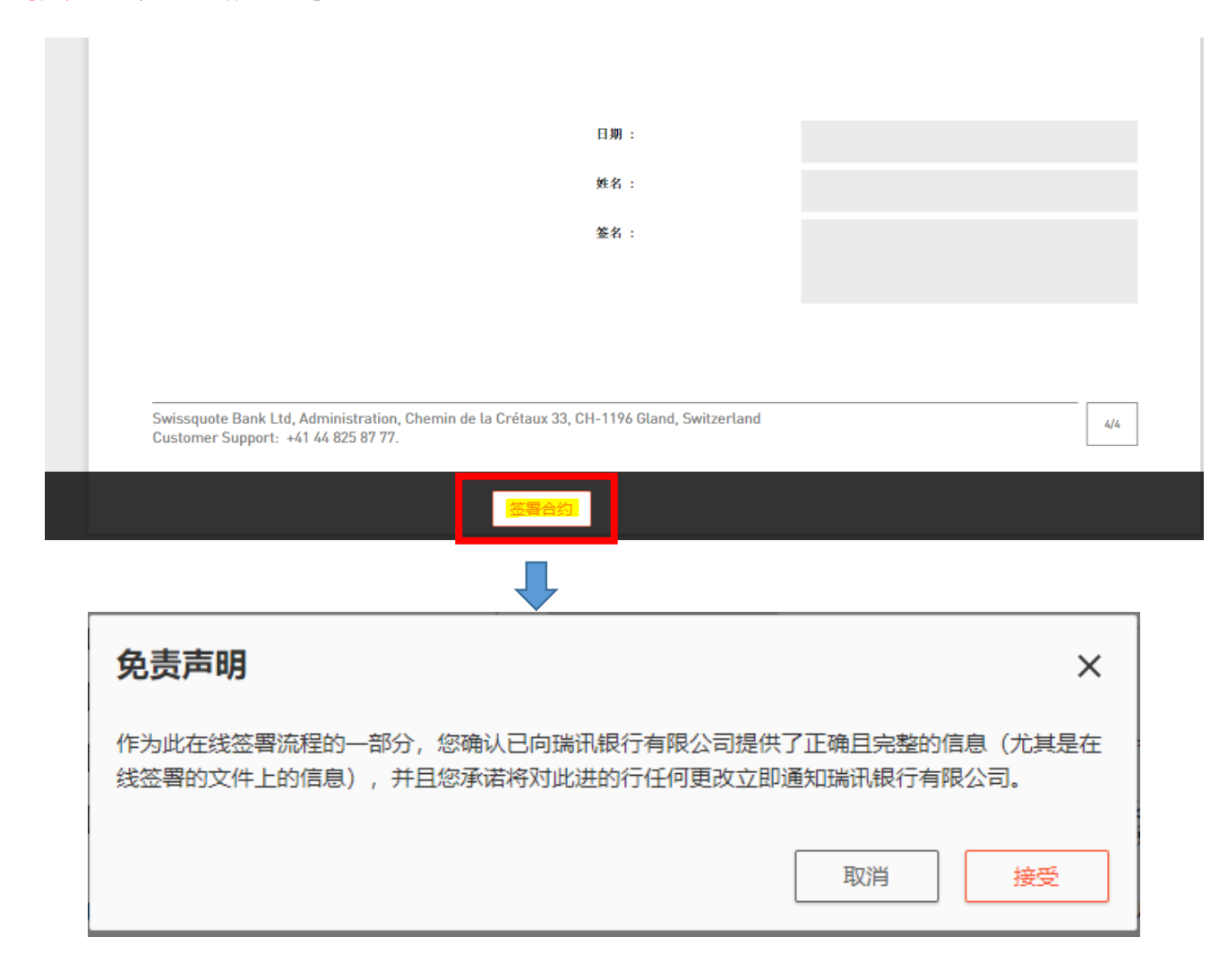

## 请确保两个合同都变成"已签署"状态,这一步才会显示完成。

| 签署合同                        |                              | 已完成 ^         |
|-----------------------------|------------------------------|---------------|
| ⊘ 已签署合同                     |                              |               |
| 现在,您可以阅读合同并以电子方式签署合同。要以电子方  | 式签署合同,只需在合同页点击"签署合同"。无需打印合同, | 但您可以下载下来以便保存。 |
| 另请阅读我们的一般条款和条件,外汇和差价合约特殊条款和 | <u>和条件和市场数据使用条款和条件</u> 。     |               |
| 合同                          | 状态                           |               |
| 外汇开户合同                      |                              | 下载            |
| 外汇和差价合约风险披露声明               |                              | 下载            |
|                             |                              | 上一步           |

# 下一步上传文件,根据工作人员要求,可在此步骤补充上传护照清晰扫描件或其他相应材料。

| 上传文件 - 可选                                        |       |  |  |  |
|--------------------------------------------------|-------|--|--|--|
| 请上传需要的文件。您还可以上传您认为相关的任何其他支持性文件。文件的签发日期必须在 6 个月内: |       |  |  |  |
| 要填写的文件可以 在此处下载。                                  |       |  |  |  |
| 文档                                               |       |  |  |  |
| 未上传任何文件                                          |       |  |  |  |
| Æ                                                | 1     |  |  |  |
| 添加文件                                             |       |  |  |  |
| 最多可添加 8 MB 和 10 个文件                              |       |  |  |  |
|                                                  | -<br> |  |  |  |
|                                                  | 7     |  |  |  |
|                                                  |       |  |  |  |
| 在提交申请之前,请确保所有文件均上传完毕。 提交申请                       |       |  |  |  |
|                                                  |       |  |  |  |

# 以上步骤都完成后,点击提交申请。(如遇提交按钮无法点击的情况,只要保证上面三步均已 完成,即可退出系统,耐心等待审核通过后的邮件通知)

| <ul> <li>视频申请</li> <li>要提交账户申请,请完成所有下列步骤。视频电话期间,我们将安排一位代理为您提供协助。</li> <li>② 设备:请确保您可以使用带网络摄像头和麦克风的智能手机、平板电脑或电脑。</li> <li>③ 浏览器:请确保您的浏览器已升级到最新版本。兼容的浏览器: Google Chrome、Mozilla Firefox、Safari</li> </ul> |   | <ul> <li>视频申请</li> <li></li></ul>                |
|----------------------------------------------------------------------------------------------------|---|--------------------------------------------------|
| 验证您的身份 已完成                                                                                                    | ~ | 验证您的身份 已完成 >                                     |
| 视频身份认证                                                                                                    | ~ | 视频身份认证                                           |
| 签署合同 已完成                                                                                                    | ~ | 盗署合同                                             |
| 上传文件 - 可选                                                                                                    | ~ | 上传文件 - 可选 イ                                      |
| 在提交申请之前,请确保所有文件均上传完毕。 提交申请                                                                                                    |   | ■ <b>光光</b> ■<br>或者,忽可以扫描此二维码,在手机上继续完成开户流程。<br>■ |
| 或者,您可以扫描此二维码,在手机上继续完成开户流程。<br>■ 化化                                                                                                    |   | <b>Q</b> 如果您有明確的咨詢 <u>請聯繫我們。</u>                 |

# 没有护照的客户可以用**身份证公证件**作为身份证明申请开户,在网银页面最下方点击"通过邮局发送申请",切换到纸质文件开户流程。

| <ul> <li>祝频申请</li> <li>要提交账户申请,请完成所有下列步骤。视频电话期间,我们将安排一位代理为您提供协助。</li> <li>(i)设备:请确保您可以使用带网络摄像头和麦克风的智能手机、平板电脑或电脑。</li> <li>(i)浏览器:请确保您的浏览器已升级到最新版本。兼容的浏览器: Google Chrome、Mozilla Firefox、Safari</li> </ul> |   | <ul> <li>通过邮局发送申请</li> <li>请完成所有下列步骤,通过邮寄发送您的账户申请。</li> <li>○ 账户激活</li> <li>收到您的文件后,我们将验证您的信息并准备账户开户,此过程平均需要 10 个工作日,完成后我们将通过由子邮件告知您.</li> </ul> |
|----------------------------------------------------------------------------------------------------|---|----------------------------------------------------------------------------------------------------|
| 验证您的身份 未完成                                                                                                    | ~ | אמאלם ראש נייצאערוואראשער אין אראשעראט אראסערנוואר אראסיבער אראסיבערייאן אראסיבערייאן אראסערעראט אראסערעראט אראסערע                              |
| 视频身份认证 未完成                                                                                                    | - | 下载文件并回传                                                                                                    |
| ·<br>·<br>·<br>·<br>·<br>·<br>·<br>·<br>·<br>·<br>·<br>·<br>·<br>·                                                                                                    | × | 请下载并打印您的开户文件。请按照开户文件的指示办理一份经公证的护照副本。                                                                                                    |
| <mark>上传文件,</mark> 可选                                                                                                    | × | 另请阅读我们的 <u>一般条款和条件,外汇和差价合约特殊条款和条件和市场数据使用条款和条件</u> 。                                                                                              |
| 在提交申请之前,请确保所有文件均上传完毕。                                                                                                    |   | <b>如何发送文件</b><br>请 <u>点击此处获取</u> 指示。按照指示激活您的交易账户,并将所需的全部文件发送至:                                                                                   |
| 您目前的注册方式是 视频申请, 如果您愿意, 您可以切换到<br>通过都局发送申请<br>或者, 您可以扫描此二维码, 在手机上继续完成开户流程。                                                                                                    |   | Swissquote Bank Ltd<br>管理机构<br>Chemin de la Cretaux 33<br>CH-1196 Gland<br>Switzerland                                                           |
|                                                                                                    |   | 您目前的注册方式是 通过邮局发送申请. 如果您愿意,您可以切换到<br>② 视频申请                                                                                                    |
|                                                                                                    |   | ■ 次 2 ■<br>或者,您可以扫描此二维码,在手机上继续完成开户流程。<br>■ ★★★★                                                                                                  |